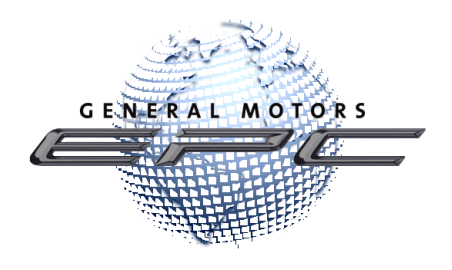

# GM Global EPC Updates are Here!

We are pleased to announce these exciting updates to the GM Global EPC. As always, we are grateful for your input, which has powered these changes. So, keep the suggestions coming as we work together to develop future improvements!

#### **Grouped Search Results**

In some cases, search results now appear in catalog code groups to reduce repetition. This declutters the search results. While this feature works for most vehicles, it is most obvious when searching parts for shared-platform trucks. Hovering over a result in the Model-Catalog column displays the list of vehicles on which the part is used:

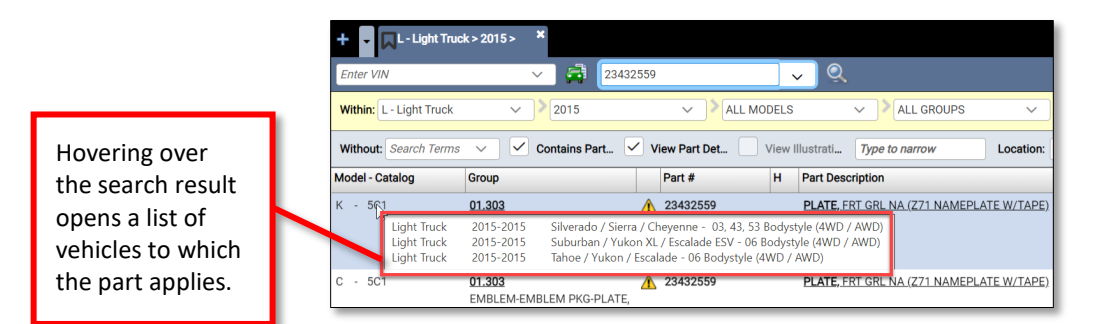

Clicking the group or part description for a search result prompts you to choose from a list of applicable illustrations:

| Select Vehicle |           |                                                                  |
|----------------|-----------|------------------------------------------------------------------|
|                |           | Please select a vehicle from the list.                           |
| Vehicle        |           |                                                                  |
| Light Truck    | 2015-2015 | Silverado / Sierra / Cheyenne - 03, 43, 53 Bodystyle (4WD / AWD) |
| Light Truck    | 2015-2015 | Suburban / Yukon XL / Escalade ESV - 06 Bodystyle (4WD / AWD)    |
| Light Truck    | 2015-2015 | Tahoe / Yukon / Escalade - 06 Bodystyle (4WD / AWD)              |

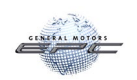

### Improved Access to Part Photos

The camera icon that provides access to part photos now appears in more places, such as at the illustrated parts list (side-by-side). This makes it much easier to access pictures, whether you use illustrations or shortcuts to find parts.

| 0 |   | <b>H</b> | Filter          |               |   |                                                                                                    |          | Item Count: 34 |
|---|---|----------|-----------------|---------------|---|----------------------------------------------------------------------------------------------------|----------|----------------|
|   |   | Call     | Part #          | Group         | н | Description                                                                                                    | Usage    | Year           |
|   | ▲ | 2        | <u>11569742</u> | <u>04.681</u> |   | RETAINER, FRT BRK<br>HOSE (PART OF 1)<br>(28X25X4.7) (SPRING<br>STEEL RETAINER)<br>(ACDelco #11569742)<br>(Service Lane Part) | 2M,2N,2P | 2017 - 2022    |

#### Quick Linking to Part Text from an Illustration

Linking to the part text from an illustration is now easier. From the side-by-side, click the part's group number to open the Part Usage Information screen:

| + • 🔍 L - Light Truck > 2021 > *     |                             |                   | ACDelco'           | Information               | Manage Se                                          | ettings Help                             | Logout                           |
|--------------------------------------|-----------------------------|-------------------|--------------------|---------------------------|----------------------------------------------------|------------------------------------------|----------------------------------|
| 1GKS2DKL9MR179257 V 🚔 🏔 Enter Shortc | eut or Search 🗸 🗸           | Q                 | 🖌 VIN Filter 🔽 I   | JltraVIN Filter 🗸 Y       | ear Filter                                         |                                          |                                  |
| UNITED STATES 📠 🛹 📀                  |                             |                   |                    |                           |                                                    |                                          |                                  |
|                                      | 0706 - Tahoe / Yukon / Esca | alade - 06 B      | odystyle (4WD / AW | 2) 📏 <u>08 - FRONT EN</u> | D SHEET METAL-                                     | HEATER-FLUID                             | > <u>(GM</u>                     |
| 📜 🔍 🧠 🖸 🧮 🔜 🛸 🔿 = 🏠 Single Use Pa    | art 👌                       |                   | Filter             |                           |                                                    | Iter                                     | n Count: 13                      |
| G 4 of 10 🕤                          |                             | Call              | Part #             | Group H                   | Description                                        | n L                                      | lsage                            |
|                                      |                             | <u>A</u> 4        | 84847749           | <u>05.017</u>             | PAD KIT, Fi<br>(ACDelco =<br>(Service La           | RT DISC BRK (<br>#84847749)<br>ane Part) | CK1 (06) ( <b>、</b> <sup>*</sup> |
|                                      |                             | <u>A</u> 4        | 84805877           | <u>05.017</u>             | Click                                              | a group<br>ber from t                    | he                               |
|                                      |                             | <u>A</u> 4        | 13542117           | <u>05.809</u>             | side-                                              | by-side.                                 |                                  |
|                                      |                             | <u>A</u> <u>5</u> | 84215609           | <u>16.480</u>             | BLADE, R/<br>(12.188) (/<br>#8421560<br>Lane Part) | WDO WPR C<br>ACDelco<br>9) (Service      | CK1 (06)                         |
| 4 5 6                                | 0                           | <u>A</u> 5        | 84278338           | <u>16.062</u>             | BLADE, W3<br>#8427833                              | SW (ACDelco 0<br>8) (Service             | CK1 (06)                         |
| DMS V Send 😹 🖬 🛛 🖻 🔛 💼 Shop          | oping List                  |                   | Pay Type: Cu       | sto 🗸 Prices: List        | , Tra 🗸 T                                          | otal Qty: 0                              | 8 0                              |

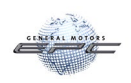

Clicking the group number next to the "Part Usage for Callout..." heading takes you to the part text:

| Make     | Ligh | t Truck    | Vear 2021         |        | Model | Taboe / Yukon / Esca                                    |  |  |  |
|----------|------|------------|-------------------|--------|-------|---------------------------------------------------------|--|--|--|
|          |      | Call       | Part #            | Group  | н     |                                                         |  |  |  |
| ) A<br>1 | Â    | 4          | 84847749          | 05.017 |       | Clicking this group numbe<br>takes you to the part text |  |  |  |
| Part Us  | age  | for Callou | It 4 Group 05.017 | 2      |       |                                                         |  |  |  |

This is especially useful as it allows you to see ACDelco part brands that are displayed in part text only:

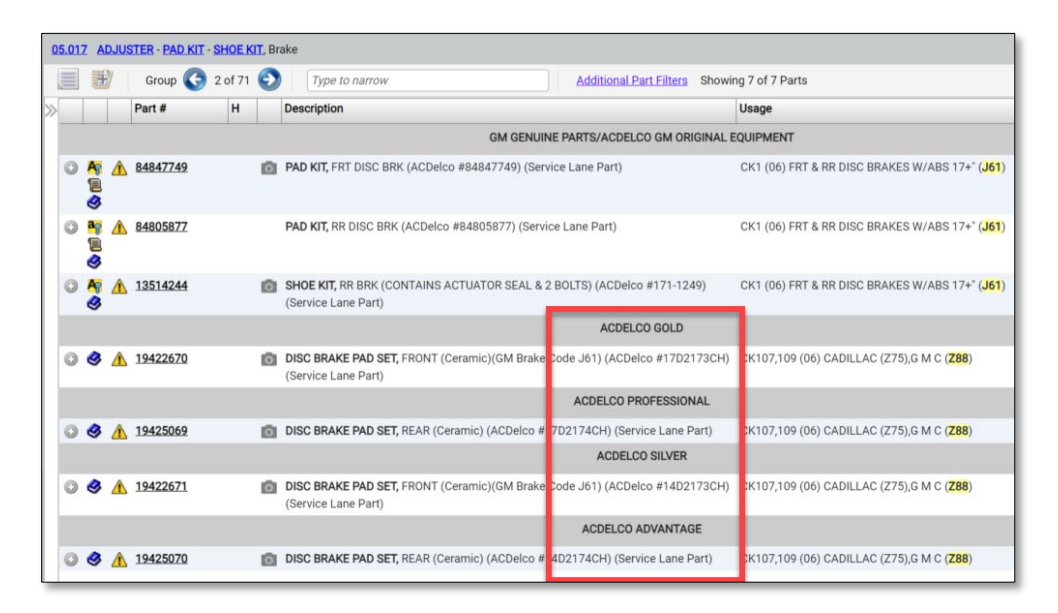

## Part Note Dates

In the Add or Edit Notes window, the dates on which you created VIN notes or part notes helps you identify and manage older notes:

| Part Notes: 13514522 |            |                   |                            |             |         |   |  |  |
|----------------------|------------|-------------------|----------------------------|-------------|---------|---|--|--|
|                      | Author     | Language          | Note Text                  | Created     | Expires |   |  |  |
|                      | John Smith | [EN] English (US) | This is a sample note cre. | 14-Feb-2022 |         | • |  |  |

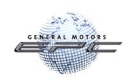

## California Proposition Warning on All Parts

The California Proposition 65 warning now appears, when appropriate, on all parts with a standard message where specific substances of concern are not noted. When warnings are applicable to a part, the Triangle icon will appear:

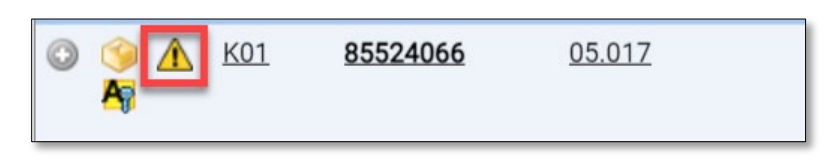

Improved Synonym Library

In April, we will bring you an expanded and refined library of terms now delivers improved efficiency to the Synonyms feature. If you enter a search term that the GM Global EPC doesn't recognize, it is now even more likely that you will be directed to the correct part.

Here's an example of the Synonyms feature in action. We searched for Alternator:

| + $\checkmark$ $\square$ L - Light Truck > 2022 > × |                                                                                       |              |                    |                      |               |                  |  |  |  |  |
|-----------------------------------------------------|---------------------------------------------------------------------------------------|--------------|--------------------|----------------------|---------------|------------------|--|--|--|--|
| Enter VIN                                           | × 6                                                                                   | i 🕹          | GENERATOR          | ~                    | 🔍 📕 VIN F     | ilter 📕 UltraVII |  |  |  |  |
| Within: L - Light Truck                             | ✓ > 202                                                                               | 2            | × > K-:            | Silverado / Sierra   | ✓ > ALL GRO   | UPS              |  |  |  |  |
| Without: Search Terms                               | Without: Search Terms View Contains Part View Part Det View Illustrati Type to narrow |              |                    |                      |               |                  |  |  |  |  |
| A No results found for AL                           | LTERNATOR. Showing                                                                    | g results fo | r GENERATOR 🗸 🗸    |                      |               |                  |  |  |  |  |
| Illustrations                                       | Illustrations Part Text Associated Parts                                              |              |                    |                      |               |                  |  |  |  |  |
| Part #                                              | Group                                                                                 | н            | Part Description   |                      |               | Usage            |  |  |  |  |
| 💿 📜 <u> 1</u> 3539729                               | 02.275                                                                                | Ō            | GENERATOR (ACDelco | 9 #13539729) (Servio | ce Lane Part) | CK1(06) 3.0 (LM  |  |  |  |  |

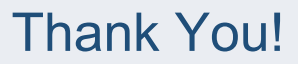

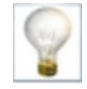